### Accessing E-card online in Sportsync

Please click here for FAQ

# Step 1

Launch Internet Browser app (e.g., Chrome / Safari)

## Step 2

Login on www.sportsync.sg using •ActiveSG •SingPass – Once logged in, you will be directed to the SportSync homepage

### Step 3

Click the top left 'Menu' icon, then click 'NROC Membership',followed by 'View NROC Membership'

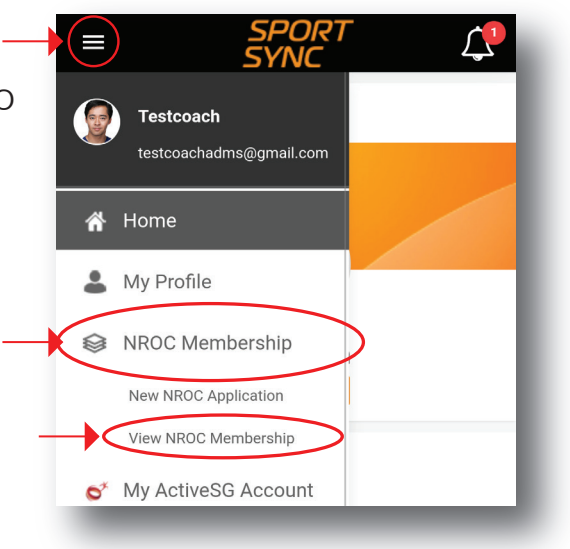

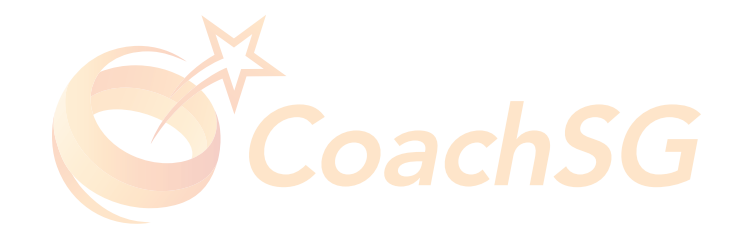

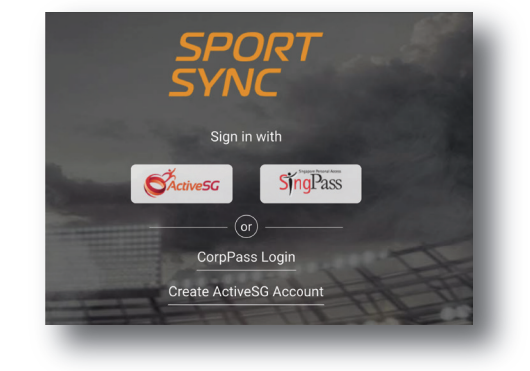

#### Accessing E-card online in Sportsync

Please click here for FAQ

## Step 4

Click on the 'E-Card' icon as indicated in the red circle

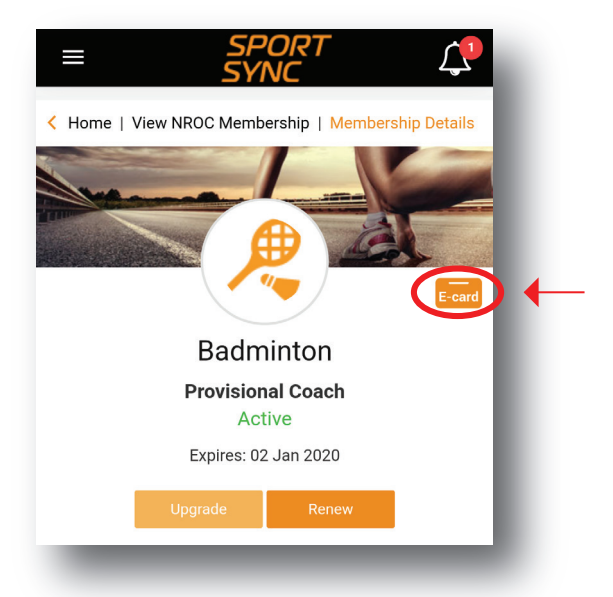

Example of e-card

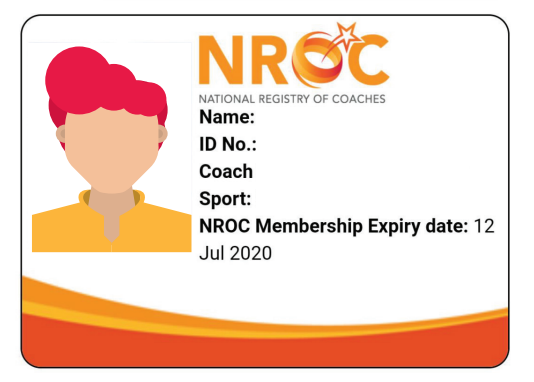

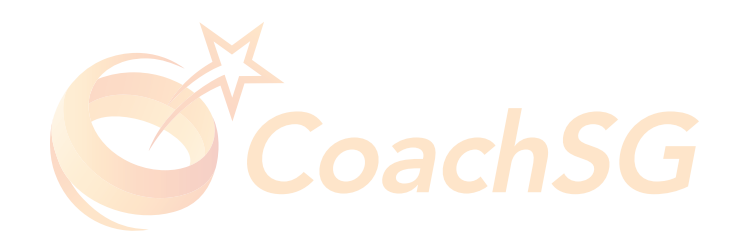